# MSC-3 OPTION BOARD 3

# METASYS N2 SYSTEM PROTOCOL

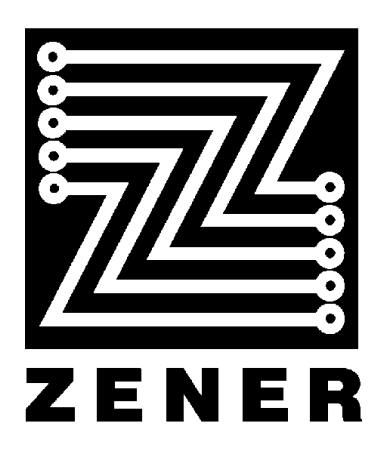

### ZENER TECHNOLOGY AND QUALITY ASSURANCE

Since 1978 Zener Electric has supplied many thousands of AC drives to industry. These drives have been installed into numerous applications resulting in a wealth of in house experience. The Zener MSC-3 AC variable speed controller is the culmination of this experience, modern technology and industrial application requirements. The Zener Quality Assurance program ensures that every MSC-3 manufactured has proven to operate correctly in the production test bay before dispatch.

#### **MSC-3 PRODUCT WARRANTY**

Zener Electric warrants the MSC-3 against defective workmanship and materials for a period of 24 months from the date of dispatch. Such defects will be rectified free of charge for both labour and material, at Zener Electric's premises subject to:

- 1. Zener Electric's customer raising an order upon Zener for service and/or repairs, subject to a warranty claim. The order is to state particulars of the model and serial number, the date of original purchase and invoice/delivery docket number.
- 2. All damage resulting from incorrect installation or use other than in accordance with the instruction manuals issued by Zener Electric is excluded from this warranty.
- 3. The Warranty being rendered invalid if the product is misused or if any unauthorised alteration, modification or substitution of any part of the product be made or the serial number of the product is defaced or altered.
- 4. The cost of transportation (both ways) is to be met by the owner if it's necessary to return the product, or any part of it, to Zener Electric's premises.
- 5. A charge being accepted by the owner for travelling time and expenses incurred in connection with warranty service at the user's site as requested by the owner.
- 6. If the product was not purchased from Zener Electric directly, then a warranty claim must be lodged with the original supplier in the first instance. Repairs will not be effected by Zener Electric unless approved by the original supplier. Goods not of our own manufacture incorporated in our supply or sold by us, carry their maker's warranty only.
- 7. Goods returned for claim under warranty will be accepted on the condition that should the claim be rejected then all costs, including inspection, will be charged to the customer's account.
- 8. Zener Electric is not liable for any consequential loss.

### SAFETY

Your MSC-3 must be applied, installed and operated in a safe manner. It is the responsibility of the user to ensure compliance with all regulations and practices covering the installation and wiring of your MSC-3. The instruction manual should be completely read and understood before attempting to connect or operate the MSC-3. Only skilled personnel should install this equipment.

### THE CONTENTS OF THIS MANUAL ARE SUBJECT TO CHANGE WITHOUT NOTICE

METASYS is a registered trademark of Johnson Controls Inc

| Contents                                                                                                 |                                               |
|----------------------------------------------------------------------------------------------------|-----------------------------------------------|
| INTRODUCTION                                                                                             | 4                                             |
| COMPATIBILITY                                                                                            | 4                                             |
| INSTALLATION                                                                                             | 5                                             |
| BATTERY REPLACEMENT                                                                                      | 5                                             |
| INSTALLATION - WIRING                                                                                    | 6                                             |
| COMMUNICATIONS SETUP<br>K00 COMMS SETUP<br>K01 Protocol<br>K02 Drive ID                                  | <b>8</b><br>8<br>8<br>8                       |
| FAULT LOG<br>K04 FAULT LOG<br>K05 View Log<br>K06 PF/UV Mask<br>K07 Clear Log                            | <b>9</b><br>9<br>9<br>9<br>9                  |
| RUN LOG<br>K08 RUN LOG<br>K09 Hours run<br>K10 KWh<br>K11 Clear log                                      | <b>10</b><br>10<br>10<br>10<br>10             |
| ESSENTIAL SERVICES OVERRIDE LOG<br>K12 ESO LOG<br>K13 ESO activated<br>K14 ESO stressed<br>K15 Clear log | <b>11</b><br>11<br>11<br>11<br>11             |
| TIME KEEPING<br>K16 Year<br>K17 Month<br>K18 Day<br>K19 Hours<br>K20 Minutes                             | <b>12</b><br>12<br>12<br>12<br>12<br>12<br>12 |
| PRESET SPEED<br>K22 COMMS PRESET                                                                         | <b>13</b><br>13                               |
| MSC3 METASYS N2 PROTOCOL                                                                                 | 14                                            |
| MSC3 METASYS POINT MAP<br>TABLE 1: METASYS POINT MAP<br>TABLE 2: CONTROL BOARD STATUS FLAG DEFINITIONS   | <b>15</b><br>15<br>16                         |
| MSC-3 POINT DESCRIPTION DETAIL                                                                           | 18                                            |

### Introduction

This manual describes the installation, features and operations of the **MSC-3** communication option. The features of this option include:

### **METASYS N2 System compliant communications protocol**

• Drive ID - 1 to 255

#### Extra speed preset

- For more convenient use with communications
- Allows all of the existing presets to still be used

#### Fault Log

- Saves the last 10 faults, with time / date stamp
- A fault mask, enabled or disabled by the user to filter out power fail / under voltage events to avoid filling the log. The user can clear the log.
- Viewable fault log

#### Kilowatt-hour meter

- Non volatile storage
- Can be reset

#### Hours run meter

- Non volatile storage
- Can be reset

### Essential services operation (ESO) log

With supplementary information of ESO activation and drive stress in ESO operation (ie trips ignored)

### Real time clock with battery backup.

- Set Date/Time
- Used to timestamp log entries

### Compatibility

This manual describes the features of Option Board 3 – METASYS N2 SYSTEM Protocol with Software version 1.00 and is compatible with MSC-3 Control Board Software version 1.29 or later.

### Installation

**WARNING!** The MSC3 under operation has hazardous internal voltages. Ensure all power sources are removed for the duration of the Option Board installation. Allow at least 2 minutes for hazardous voltage levels to discharge.

### **IP30 Chassis A Installation**

- 1. Ensure all power sources have been removed for at least 2 minutes and that they remain that way for the rest of the installation.
- 2. Remove the bottom section of the MSC3 blue plastic moulding to reveal the power terminals.
- 3. Remove the screw holding the control board/display assembly and pull it off the drive.
- 4. Turn the control board/display assembly over and plug the Option Board into one of the available option connectors.
- 5. Lay the Mylar insulation sheet on top off the exposed metal work and replace the control board/display/option assembly.
- 6. Replace the original mounting screw and install the Option Board mounting screw. The Option Board is ready for control wiring. Refer to the wiring diagram for wiring examples.
- 7. Once control wiring is complete replace the bottom moulding.
- 8. When the MSC-3 is switched on change the K02 DRIVE ID to a unique value. Refer to the K02 DRIVE ID section of this manual for details.

### IP 66 Chassis A Installation and all other chassis

- 1. Ensure all power sources have been removed for at least 2 minutes and that they remain that way for the rest of the installation.
- 2. Open the front door and remove the screws securing the control board to the chassis and lift of the control board.
- 3. Turn the control board over and plug the Option Board into one of the available option connectors.
- 4. Lay the Mylar insulation sheet on top off the exposed metal work and replace the control board/option assembly.
- 5. Replace the mounting screws. The Option Board is ready for control wiring. Refer to the wiring diagram for wiring examples.
- 6. Once control wiring is complete close the front door.
- 7. When the MSC-3 is switched on change the K02 DRIVE ID to a unique value. Refer to the K02 DRIVE ID section of this manual for details.

### Battery Replacement

The battery used for time keeping is a **CR2032 3V Lithium** type. To replace the battery follow the first few steps of the installation section above to access the option board. Replace the old battery. Reassemble the drive as described in the installation section above.

### **Installation - Wiring**

If the METASYS N2 feature is to be used, extra wiring is required as shown in Figure 1, which contains the two network configurations supported. In each case some wiring installation precautions will help minimise the risk of network failure. These precautions include:

- Use twisted pair shielded communications cable.
- It is recommended that the circuit commons be connected in addition to communication conductors.
- Each length of cable should have its shield connected to ground at one end only (earthing recommended at the computer / controller end). The shield connection should be made as close as possible to the earthing conductor.
- Avoid laying communication cables adjacent to power cabling and wiring. If not possible utilise the best separation of communication cabling and power cabling.
- If possible communication cables should cross power cables at right angles to each other.
- Up to 32 drives may be connected to the same network without the need of a RS-485 Repeater.

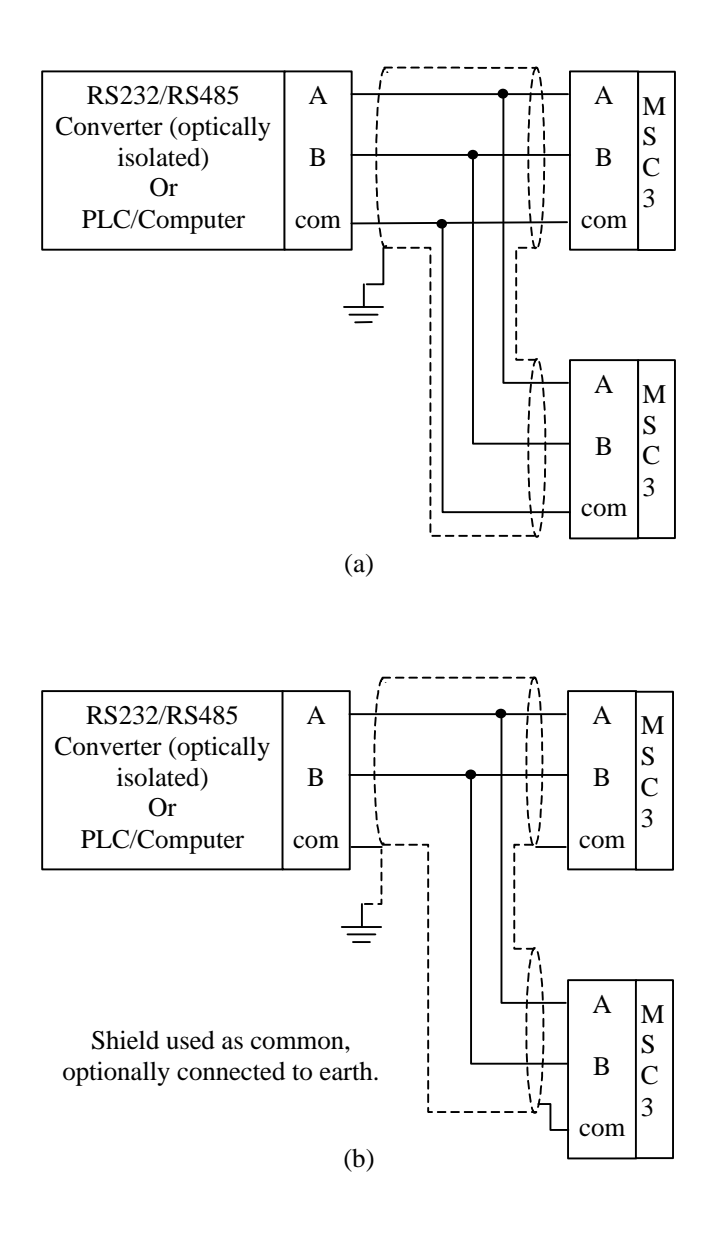

Figure 1: Wiring configurations for RS-485. Use shielded cable in all cases to minimise susceptibility to electrical noise.

MSC-3 Option Board 3 provides for termination and line bias of the communication cabling by switch selection of SW1. SW1.1 selects the positive line bias, SW1.2 selects the line termination and SW1.3 selects the negative line bias. Figure 2 has details of SW1 designation and shows the default switch configuration.

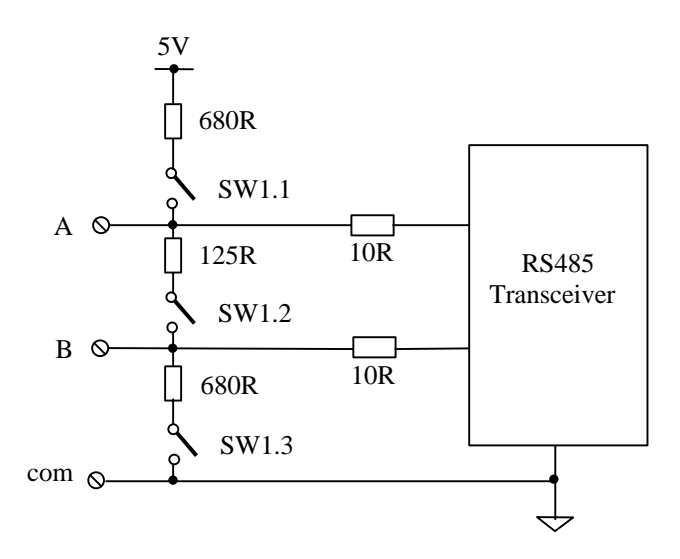

Figure 2: RS485 interface circuit configuration showing location of DIP Switches used to configure the port.

### **Communications Setup**

Communication setup must be completed or at least checked before communications can begin. For the MSC3 the K00 COMMS SETUP menu is where alterations to the setup may be made. Setup items include protocol selection and drive ID selection.

### **K00 COMMS SETUP**

Menu Location: First menu Choices: K01 Protocol K02 Drive ID

### K01 Protocol

Menu Location: K00 Communications Choice: Metasys N2 Protocol

### K02 Drive ID

Menu Location: K00 Communications Range: 1 (initial setting) to 255

Each MSC-3 with an Option Board 3 requires a unique drive ID. The drive ID is used to identify the drive on the communication network. Use the up & down push buttons to alter the ID, press Enter to accept or Escape to abort.

### Fault Log

The fault log will record the date, time and drive status when a fault or trip occurs. The last 10 faults are recorded. A fault mask is provided to filter out power fail and under volt trips to avoid filling the log with power down trips.

### K04 Fault Log

Menu Location: First menu

Choices: K05 View Log K06 PF/UV Mask K07 Clear Log

### K05 View Log

| NUS VIEW LUG    |                         |                                                                                                    |
|-----------------|-------------------------|----------------------------------------------------------------------------------------------------|
| Menu Location:  | K04 Fault Log           |                                                                                                    |
| Display format: | top line<br>bottom line | FF: XXXXXXXX<br>yyyyMMMdd hh:mm                                                                                                    |
| Where:          |                         |                                                                                                    |
|                 | FF                      | is the fault where 1 is the latest fault and 10 is the oldest.                                                                                             |
|                 | XXXXXXXXX               | fault status code (a '1' indicates the corresponding fault). The digits are read left to right and the corresponding trip is read top to bottom            |
|                 |                         | Output Short Circuit<br>Over Voltage<br>Over current<br>DC Low<br>Power Fail<br>Supply Fail<br>Over temperature<br>I2t trip<br>Thermistor over temperature |
|                 | yyyyMMMdd               | is the date of the fault                                                                                                    |
|                 | hh:mm                   | is the time of the fault                                                                                                    |

The up and down push buttons move through the log. Press Enter or Esc to finish viewing the log. To facilitate correct logging check for correct date and time. See menu K16DATE/TIME for details.

### K06 PF/UV Mask

Menu Location: K04 Fault Log Choices: K23 Enabled K24 Disabled (initial setting)

The K06 PF/UV Mask when enabled prevents a power fail or undervolts trip from making an entry in the fault log. This may be useful in those applications where the power is cycled on and off regularly. Use the up and down push buttons to select enable or disable, press Enter to accept the displayed setting or Esc to abort the change.

#### K07 Clear Log

Menu Location: K04 Fault Log

This is a two step sequence to clear the fault log. Press Enter once and the "K25 continue ?" question is displayed which provides an opportunity to abort clearing the fault log. Press Enter a second time to clear the fault log or press Esc to abort.

### Run Log

The run log records motor and drive run time information, such as hours run and kilo Watt hours.

### K08 Run log

Menu Location: First menu

Choices: K09 Hours run K10 kWh K11 Clear Log

### K09 Hours run

Menu Location: K08 Run log Initial value: 0

The number of hours the motor has been running for is recorded in the run log. If the drive is on and the motor has not been running as indicated by the O00 RUN relay output, no time is recorded. Press Esc to return to the menu.

### K10 KWh

Menu Location: K08 Run log Initial value: 0

The kWh log records the energy used by the motor. Press Esc to return to the menu.

### K11 Clear log

Menu Location: K08 Run log

This is a two step sequence to clear the run log. Press Enter once and the "K25 continue ?" question is displayed which provides an opportunity to abort clearing the run log. Press Enter a second time to clear the run log or press Esc to abort.

### **Essential Services Override Log**

Supplementary ESO information is recorded by the MSC3. The date and time of ESO feature activation is recorded as well as the date and time of drive stress (operated beyond design specifications) in ESO mode. Reset of the activation and stressed date and time is security code protected.

### K12 ESO log

Menu Location: First menu

Choices: K13 ESO activated K14 ESO stressed K15 Clear log

### K13 ESO activated

| Menu Location:  | K12 ESO log             |                                                     |
|-----------------|-------------------------|-----------------------------------------------------|
| Display format: | top line<br>bottom line | K13 ESO activated<br>yyyyMMMdd hh:mm                |
| Where:          |                         |                                                     |
|                 | yyyyMMMdd<br>hh:mm      | is the date of activation is the time of activation |

This menu displays the date and time of the last activation of the ESO feature. Activation is detected when the MSC3 enters ESO mode operation. Press Esc to return to the menu.

### K14 ESO stressed

| Menu Location:  | K12 ESO log             |                                                                               |
|-----------------|-------------------------|-------------------------------------------------------------------------------|
| Display format: | top line<br>bottom line | K13 ESO stressed<br>yyyyMMMdd hh:mm                                           |
| Where:          |                         |                                                                               |
|                 | yyyyMMMdd<br>hh:mm      | is the date when the MSC3 was stressed is the time when the MSC3 was stressed |

In ESO mode the MSC3 will ignore any of the following trips: SUPPLY F, I2T TRIP, OT and OT THERM. When this occurs, the MSC3 and/or motor is operated beyond design specifications. The date and time of the last occurrence of this event is recorded in the K14 ESO stressed menu. Press Esc to return to the menu.

#### K15 Clear log

Menu Location: K12 ESO log

The ESO log is security coded against accidental clearing. Press Enter and MSC3 waits for the security code **1472** to be entered. Use the Up and Down push buttons to set the code and press Enter to accept the code and if correct it will clear the ESO log.

### Time keeping

There are several features that require a date and time. To support these features time keeping needs to be set with the correct time. Date and time adjustments are done in the K15 Date/Time menu. Press Enter to begin time adjustment.

K15 DATE/TIME Menu Location: First menu

### K16 Year

Menu Location: K15 Date/Time Initial value: 2000 Range: 2000...2099

Use the up and down push buttons to adjust the year. Press Enter to accept the setting or Esc to abort. Pressing Esc will abort the adjustment and proceed to the month setting.

### K17 Month

Menu Location: K15 Date/Time

| Choices: | JAN (initial value) | MAY | SEP |
|----------|---------------------|-----|-----|
|          | FEB                 | JUN | OCT |
|          | MAR                 | JUL | NOV |
|          | APR                 | AUG | DEC |

Use the up and down push buttons to change the month. Press Enter to accept the setting or Esc to abort. Pressing Esc will abort the adjustment and proceed to the day adjustment

### K18 Day

Menu Location: K15 Date/Time Initial value: 1 Range: 1...31

Use the up and down push buttons to adjust the day of the month. Press Enter to accept the setting or Esc to abort. Pressing Esc will abort the adjustment and proceed to the hour setting.

#### K19 Hours

Menu Location: K15 Date/Time Initial value: 0 Range: 0...23

Use the up and down push buttons to adjust the hour. Press Enter to accept the setting or Esc to abort. Pressing Esc will abort the adjustment and proceed to the minute setting.

#### **K20 Minutes**

Menu Location: K15 Date/Time Initial value: 0 Range: 0...59

Use the up and down push buttons to adjust the minutes. Press Enter to accept the setting or Esc to abort.

**Preset Speed** 

### **K22 COMMS PRESET**

Menu Location: Reference selection list Range: -100...100 %

The "K22 COMMS PRESET" is an additional speed reference is provided for use with external communications. Use the up and down push buttons to adjust the reference between -100 to 100% of the maximum speed. Press Enter to accept the value or Esc to abort.

Note: Adjustment of the K22 COMMS PRESET through the console will be remembered after the power has been cycled. This is not the case when accessed by communications.

### **MSC3 METASYS N2 PROTOCOL**

Option Board 3 of the MSC-3 Option Board family is for communication and control of the MSC-3 via a half duplex, RS-485 serial link and a METASYS N2 compliant protocol. It has a multi drop capability allowing up to 64 MSC-3 units on one N2 network. Any MSC-3 drive connected to a N2 network is known as a Vendor Developed (VND) slave device. All it's modes, controls and parameters can be controlled and monitored from a N2 master such as a Network Control Module (NCM).

METASYS N2 protocol is a **Johnson Control Inc.** communication Specification. This protocol describes the data format and data structures of N2 Network. Option board 3 implements and supports all mandatory formats required as per the N2 System Protocol Specification Rev B. The remainder of this manual describes the supported N2 Point map structures of MSC-3.

### **ABBREVIATIONS and DEFINITIONS**

Internal Floating Points

ADF

| ADI       | Internal Integers                                                                         |
|-----------|-------------------------------------------------------------------------------------------|
| AI        | Analog Inputs                                                                             |
| AO        | Analog Outputs                                                                            |
| BI        | Binary Inputs                                                                             |
| BO        | Binary Outputs                                                                            |
| JCI       | Johnson Control Inc. developers of the METASYS N2 protocol                                |
| N2        | Metasys N2                                                                                |
| N2 master | A N2 master is either a PC with JCI software or a dedicated JCI controller such as an NCM |
| NCM       | Network Control Module                                                                    |
| NPA       | N2 Point Address (Each N2 Point Type has a address range from 0 to 255)                   |
| NPT       | N2 Point Type                                                                             |
| VND       | Vendor Device Type – Vendor Developed                                                     |

### **MSC3 METASYS POINT MAP**

MSC-3 consists of 22 points, which are accessed via N2 network. There are 6 Analog inputs, 7 Binary inputs, 1 Analog output, 4 Binary inputs and 4 internal integer types that can be addressed to retrieve information from the MSC-3 drive.

### TABLE 1: METASYS POINT MAP

| NPT   | NPA     | UNITS    | POINT DESCRIPTION         | RANGE/VALUE        | NOTES                                      |
|-------|---------|----------|---------------------------|--------------------|--------------------------------------------|
| ANAL  | og inpu | TS       |                           |                    |                                            |
| AI    | 1       | Hz       | Speed                     | + 200.0            |                                            |
| AI    | 2       | %        | Load                      | + 200              |                                            |
| AI    | 3       | Amp      | Current                   | - 200              | ± Rated Current of the Drive               |
| AI    | 4       | kW       | Power                     |                    | ± Rated Power of the Drive                 |
| AI    | 5       | %        | PID Feedback              | ± 100.0            |                                            |
| AI    | 6       | %        | Control Board Reference   | ± 100.0            |                                            |
|       |         |          |                           |                    |                                            |
|       |         |          |                           |                    |                                            |
|       |         | -        |                           |                    |                                            |
| BINAR |         | S        |                           |                    |                                            |
| BI    | 1       |          | Run                       |                    |                                            |
| BI    | 2       |          | Trip                      |                    |                                            |
| BI    | 3       |          | ESU<br>Broof              |                    | Normal state in Logia 1                    |
| BI    | 4       |          |                           |                    | Normal state is Logic 1                    |
| BI    | 6       |          | Forward                   |                    |                                            |
| BI    | 7       |          | Reverse                   |                    |                                            |
|       |         |          |                           |                    |                                            |
|       |         |          |                           |                    |                                            |
|       |         |          |                           |                    |                                            |
| ANAL  | DG OUTI | PUTS     |                           |                    |                                            |
| AO    | 1       | %        | Speed Reference (Cpreset) | ± 100.0            | % of Max Hz                                |
|       |         |          |                           |                    |                                            |
|       |         |          |                           |                    |                                            |
|       |         |          |                           |                    |                                            |
| BINAR | Y OUTP  | UTS      |                           |                    |                                            |
| BO    | 1       |          | Forward                   | 0-Disable 1-Enable | Refer Note 1 for Unsupported<br>Attributes |
| BO    | 2       |          | Reverse                   | 0-Disable 1-Enable | Refer Note 1 for Unsupported<br>Attributes |
| BO    | 3       |          | Reset                     | 0-Disable 1-Enable | Refer Note 1 for Unsupported<br>Attributes |
| BO    | 4       |          | ESO                       | 0-Disable 1-Enable | Refer Note 1 for Unsupported<br>Attributes |
|       |         |          |                           |                    |                                            |
|       |         |          |                           |                    |                                            |
|       |         |          |                           |                    |                                            |
| INTER | NAL INT | EGERS(AD | )))                       |                    |                                            |
| ADI   | 1       |          | Drive Status Flag Reg 0   |                    | Refer to Table 2 for Status Field          |
| ADI   | 2       |          | Drive Status Flag Reg 1   |                    | Refer to Table 2 for Status Field          |
| ADI   | 3       |          | Drive Status Flag Reg 2   |                    | Refer to Table 2 for Status Field          |
| ADI   | 4       |          | Drive Status Flag Reg 3   |                    | Reter to Table 2 for Status Field          |
|       |         |          |                           |                    |                                            |

**Note1**: The Unsupported attributes in the Binary Outputs are: 3-Minimum On Time, 4-Minimum Off Time and 5-Maximum Cycles/Hour. However, messages to these attributes are handled properly by the Option Board 3.

### TABLE 2: CONTROL BOARD STATUS FLAG DEFINITIONS

| OC_EF     0.15     NO Over Current Earth Fault     Hardware detected Over voltage       OVERVOLTAGE     0.14     NO Over voltage trip     Hardware detected Over voltage       OVERVOLTAGE     0.13     Current magnitude < threshold     Software detected Over overlage       DVERVATABE     0.11     No power fail detected     Software detected power fail       SUPPLYFAIL     0.10     Supply good     Software detected operating<br>conditions has generate excessive heat     conditions has generated excessive<br>heat       OVERTEMP     0.9     Operating conditions will not<br>generate excessive heat     Software detected operating<br>conditions has generated excessive<br>heat       IZTTRIP     0.8     Thermal load < threshold     Software thermal overload       VLIMIT     0.5     NOT in voltage limit     In outrage limit       CLIMIT     0.4     NOT in voltage limit     In outrage limit       VLIMIT     0.5     Speed does NOT equal the<br>reference     Speed is zero       SHUTOFF     0.1     Output switching permitted     Output NOT switching       RUN     0.0     The drive is not running     The drive is running       RUN     0.0     The drive is not running                                                                                                    | Flag symbol | Word.bit          | WHEN CLEARED                       | WHEN SET                           |
|----------------------------------------------------------------------------------------------------|-------------|-------------------|------------------------------------|------------------------------------|
| OVERCURRENT     0.13     Current magnitude < threshold     Software detected Over voltage       OVERCURRENT     0.13     Eurent magnitude < threshold                                                                                                    | OC_EF       | 0.15              | NO Over Current Earth Fault        | Hardware detected OC or EF         |
| OVERCURRENT     0.13     Current magnitude < threshold     Software detected Under voltage       DC LOW     0.12     Bus voltage > threshold     Software detected Under voltage       PWRFAIL     0.11     No power fail detected     Software detected Under voltage       OVERTEMP     0.9     Operating conditions will not     Software detected Operating       OVERTEMP     0.9     Operating conditions will not     Software detected Operating       OVERTEMP     0.8     Thermal load < threshold                                                                                                    | OVERVOLTAGE | 0.14              | NO Over voltage trip               | Hardware detected Over voltage     |
| DC_LOW     0.12     Bus votage > threshold     Software detected power fail       SUPPLYFAIL     0.11     No power fail detected     Software detected supply fault       OVERTEMP     0.9     Operating conditions will not generate excessive heat penerate excessive heat penerate excessive heat penerate excessive heat penerate excessive heat     Software thermal overload       0.7 (reserved)     Thermal load < threshold                                                                                                    | OVERCURRENT | 0.13              | Current magnitude < threshold      | Software detected Over current     |
| PWRFAIL     0.11     No power fail detected     Software detected power fail       GUPPLYFAIL     0.10     Supply good     Software detected power fail       OVERTEMP     0.9     Operating conditions will not generate excessive heat     Software detected Operating       I2TTRIP     0.8     Thermal load < threshold                                                                                                    | DC_LOW      | 0.12              | Bus voltage > threshold            | Software detected Under voltage    |
| SUPPLYFAIL     0.10     Supply good     Software detected Supply fault       OVERTEMP     0.9     Operating conditions will not<br>generate excessive heat     Software detected Operating<br>conditions has generated excessive<br>heat       IZTTRIP     0.8     Thermal load < threshold                                                                                                    | PWRFAIL     | 0.11              | No power fail detected             | Software detected power fail       |
| OVERTEMP     0.9     Operating conditions will not<br>generate excessive heat     Software detected Operating<br>conditions has generated excessive<br>heat       I2TTRIP     0.8     Thermal load < threshold                                                                                                    | SUPPLYFAIL  | 0.10              | Supply good                        | Software detected supply fault     |
| generate excessive heat     conditions has generated excessive<br>heat       I2TTRIP     0.8     Thermal load < threshold                                                                                                    | OVERTEMP    | 0.9               | Operating conditions will not      | Software detected Operating        |
| L2TTRIP     0.8     Thermal load < threshold     Software thermal overload       TRIPPED     0.6     The drive is not tripped     The drive is tripped       VLIMIT     0.5     NOT in voltage limit     In voltage limit     In voltage limit       CLIMIT     0.4     NOT in current limit     In current limit     In current limit       ZEROSPEED     0.3     Speed NOT zero     Speed is zero       ATSPEED     0.2     Speed does NOT equal the reference     Speed is zero       ATSPEED     0.1     Output switching permitted     Output NOT switching       RUN     0.0     The drive is not running     The drive is running       INITDONE     1.15     Initialisation incomplete     Initialisation complete       ESO     1.14     No ESO input     ESO input true     Storward input       FORWARD     1.12     No forward input     Forward and lach input true     Forward and lach input true       EVDATCH     1.11     No tach forward input     Console jog forward true     UP       JOGFWD     1.8     No go forward input     Console pog input true     Console log input true <td></td> <td></td> <td>generate excessive heat</td> <td>conditions has generated excessive</td>                                                                                                    |             |                   | generate excessive heat            | conditions has generated excessive |
| IZTRIP     0.8     Thermal load < threshold     Software thermal overload       0.7 (reserved)     The drive is not tripped     The drive is tripped       TRIPPED     0.6     The drive is not tripped     The drive is tripped       VLIMIT     0.5     NOT in voltage limit     In voltage limit       CLIMIT     0.4     NOT in current limit     In current limit       ZEROSPEED     0.3     Speed NOT zero     Speed is equal to the reference reference       ATSPEED     0.2     Speed does NOT equal the reference     Speed is zero       SHUTOFF     0.1     Output switching permitted     Output NOT switching       RUN     0.0     The drive is not running     The drive is running       INITOONE     1.14     No ESO input     ESO input     Forward input true       STOPBAR     1.13     Motor permitted to start     Motor stopping or stopped.       FORWARD     1.12     No forward input     Forward input true       UP     1.9     No econsole og forward input     Console og toentiometer UP input true       UP     1.9     No motorised potentiometer UP     Motorised potentiometer UP input tr                                                                                                    |             |                   |                                    | heat                               |
| Interpet     0.7 (reserved)     The drive is not tripped     The drive is tripped       VLIMIT     0.6     NOT in voltage limit     In voltage limit     In voltage limit       CLIMIT     0.4     NOT in current limit     In current limit     In current limit       ZEROSPEED     0.3     Speed NOT zero     Speed is zero       ATSPEED     0.2     Speed does NOT equal the reference reference     Steed is equal to the reference reference       SHUTOFF     0.1     Output switching permitted     Output NOT switching       RUN     0.0     The drive is not running     The drive is running       INITDONE     1.15     Initialisation incomplete     Initialisation complete       ESO     1.14     No ESO input     ESO input true     ESO input true       FORWARD     1.12     No forward input     Forward and lach input true     Forward and lach input true       UPENTER     1.10     No console log forward input     Console log forward true     UrgetNetse       JOGFWD     1.8     No jog forward input     Console log input true     Console log input true       OWNENTER     1.4     No console log                                                                                                    | I2TTRIP     | 0.8               | Thermal load < threshold           | Software thermal overload          |
| IRIPPED   0.6   The drive is not tripped   The drive is tripped     VLIMIT   0.5   NOT in outrent limit   In voltage limit   In voltage limit     CLINIT   0.4   NOT in outrent limit   In voltage limit   In voltage limit     ATSPEED   0.3   Speed NOT zero   Speed is equal to the reference     ATSPEED   0.2   Speed obses NOT equal the reference   Speed is equal to the reference     RUN   0.0   The drive is not running   The drive is store     RUN   0.0   The drive is not running   The drive is store     STOPBAR   1.13   Motor permitted to start   Motor stopping or stopped.     FORWARD   1.12   No forward input   Forward and latch input true     STOPBAR   1.11   No latch forward input   Forward and latch input true     UPENTER   1.10   No console jog forward input   Console up input detected     UP   1.8   No jog forward input   Jog forward input true     CONUP   1.7   No console up input   Reverse input true     DOWN   1.3   No torised potentiometer   Motorised potentiometer DOWN     DOWNN   1.3 </td <td></td> <td>0.7 (reserved)</td> <td></td> <td></td>                                                                                                    |             | 0.7 (reserved)    |                                    |                                    |
| VLIMI1   0.5   NOT in voltage limit   In voltage limit     CLIMIT   0.4   NOT in current limit   In current limit     ZEROSPEED   0.3   Speed does NOT equal the reference   Speed is equal to the reference     ATSPEED   0.2   Speed does NOT equal the reference   Speed is equal to the reference     SHUTOFF   0.1   Output switching permitted   Output NOT switching     RUN   0.0   The drive is not running   The drive is running     INITDONE   1.15   Initialisation incomplete   Initialisation complete     ISNUTONE   1.12   No forward input   Forward input true     STOPBAR   1.13   Motor permitted to start   Motor stopping or stopped.     FORWARD   1.12   No forward input   Forward and latch input true     IVPENTER   1.10   No console jog forward input   Console jog forward true     UP   1.9   No motorised potentiometer UP   Motorised potentiometer UP input     JOGFWD   1.8   No jog forward input   Reverse and latch input true     CONUP   1.3   No encolse jog reverse input   Reverse input true     DOWN   1.3   No                                                                                                    | TRIPPED     | 0.6               | The drive is not tripped           | The drive is tripped               |
| CLIMI   0.4   NO1 in current limit   In current limit     ZEROSPEED   0.3   Speed NOT zero   Speed is zero     ATSPEED   0.2   Speed does NOT equal the<br>reference   Speed is zero     SHUTOFF   0.1   Output switching permitted   Output NOT switching     RUN   0.0   The drive is not running   The drive is running     INITDONE   1.15   Initialisation incomplete   Initialisation complete     ESO   1.14   No ESO input   ESO input true     FORWARD   1.12   No forward input   Forward and latch input true     FORWARD   1.11   No latch forward input   Forward and latch input true     IVP   1.9   No motorised potentiometer UP   Motorised potentiometer UP input     JOGFWD   1.8   No igg forward input   Console UP input detected     CONUP   1.7   No console UP input   Reverse input true     DOWN   1.3   No torised potentiometer   Motorised potentiometer DOWN     DOWN   1.3   No motorised potentiometer   Motorised potentiometer DOWN     JOGFWD   1.8   No ingg reverse input   Reverse input true                                                                                                    | VLIMIT      | 0.5               | NOT in voltage limit               | In voltage limit                   |
| ZEROSPEED     0.3     Speed does NOT equal the<br>reference     Speed is series       ATSPEED     0.2     Speed does NOT equal the<br>reference     Speed is equal to the reference       SHUTOFF     0.1     Output switching permitted     Output NOT switching       INITDONE     1.15     Initialisation incomplete     Initialisation complete       ESO     1.14     No ESO input     ESO input true       STOPBAR     1.13     Motor permitted to start     Motor stopping or stopped.       FORWARD     1.12     No forward input     Forward and latch input true       FWDLATCH     1.11     No latch forward input     Console jog forward rue       UP     1.9     No motorised potentiometer UP<br>input     Motor stopping or stopped.       JOGFWD     1.8     No log forward input     Log forward input true       ZCRNUP     1.7     No console UP input     Console UP input detected       REVERSE     1.6     No reverse input     Reverse and latch input true       DOWN     1.3     No motorised potentiometer     Motorised potentiometer DOWN input true       DOWN     1.2     No jog reverse input     Conso                                                                                                    |             | 0.4               | NOT in current limit               | In current limit                   |
| ATSPEED   0.2   Speed does NOT equal the reference   Speed is equal to the reference     SHUTOFF   0.1   Output switching permitted   Output NOT switching     RUN   0.0   The drive is not running   The drive is running     INITDONE   1.15   Initialisation incomplete   Initialisation complete     ESO   1.14   No ESO input   ESO input true     STOPBAR   1.13   Motor permitted to start   Motor stopping or stopped.     FORWARD   1.12   No forward input   Forward and latch input true     FWDLATCH   1.11   No latch forward input   Console jog forward rune     UP   1.9   No motorised potentiometer UP   Motorised potentiometer UP input true     JOGFWD   1.8   No jog forward input   Jog forward input true     CONUP   1.7   No console UP input   Console UP input detected     REVERSE   1.6   No reverse input   Reverse and latch input true     DOWNENTER   1.4   No console por everse input   Console poreverse jog input true     DOWNENTER   1.4   No console por everse input   Console poreverse jog input true     DOWN N   1.3                                                                                                    | ZEROSPEED   | 0.3               | Speed NOT zero                     | Speed is zero                      |
| SHUTOFF     0.1     Output switching permitted     Output NOT switching       RUN     0.0     The drive is not running     The drive is running       INITDONE     1.15     Initialisation incomplete     Initialisation complete       ESO     1.14     No ESO input     ESO input true       STOPBAR     1.13     Motor permitted to start     Motor stopping or stopped.       FORWARD     1.12     No forward input     Forward input true       FWDLATCH     1.11     No latch forward input     Forward and latch input true       UP     1.9     No motorised potentiometer UP     Motorised potentiometer UP input       JOGFWD     1.8     No jog forward input     Console UP input true       CONUP     1.7     No console UP input     Console UP input true       DOWNENTER     1.4     No console jog reverse input     Reverse and latch input true       DOWN     1.3     No motorised potentiometer     Motorised potentiometer DOWN       JOGREV     1.2     No jog reverse input     Console DOWN input true       CONDOWN     1.3     No motorised potentiometer     Motorised potentiometer DOWN                                                                                                    | AISPEED     | 0.2               | Speed does NOT equal the reference | Speed is equal to the reference    |
| RUN     0.0     The drive is not running     The drive is running       INITDONE     1.15     Initialisation incomplete     Initialisation complete       ESO     1.14     No ESO input     ESO input true       STOPBAR     1.13     Motor permitted to start     Motor stopping or stopped.       FORWARD     1.12     No forward input     Forward and latch input true       IPVDLATCH     1.11     No latch forward input     Console jog forward true       UP     1.9     No console jog forward input     Console jog forward true       UP     1.8     No jog forward input     Jog forward input true       CONUP     1.7     No console UP input     Console UP input detected       REVERSE     1.6     No reverse input     Reverse and latch input true       DOWN     1.3     No donsole jog reverse input     Console reverse jog input true       DOWN     1.3     No onsole og reverse input     Console control meter       JOGREV     1.2     No jog reverse input     Jog reverse input true       UOGREV     1.2     No jog reverse input     Jog reverse input true                                                                                                    | SHUTOFF     | 0.1               | Output switching permitted         | Output NOT switching               |
| INITDONE     1.15     Initialisation incomplete     Initialisation complete       ESO     1.14     No ESO input     ESO input true       STOPBAR     1.13     Motor permitted to start     Motor stopping or stopped.       FORWARD     1.12     No forward input     Forward and latch input true       FWDLATCH     1.11     No latch forward input     Forward and latch input true       UPENTER     1.10     No console jog forward input     Console jog forward true       UP     1.9     No motorised potentiometer UP input     Motorised potentiometer UP input       JOGFWD     1.8     No jog forward input     Console UP input detected       REVERSE     1.6     No reverse input     Reverse input true       DOWN     1.3     No console jog reverse input     Reverse and latch input true       DOWN     1.3     No motorised potentiometer     Motorised potentiometer DOWN       JOGREV     1.2     No jog reverse input     Console DOWN input true       CONDOWN     1.1     No console DOWN input     Console DOWN input true       REMOTE_T     1.0     Local control     Remote control <td>RUN</td> <td>0.0</td> <td>The drive is not running</td> <td>The drive is running</td>                                                                                                    | RUN         | 0.0               | The drive is not running           | The drive is running               |
| ESO     1.14     No ESO input     ESO input true       STOPBAR     1.13     Motor permitted to start     Motor stopping or stopped.       FORWARD     1.12     No forward input     Forward input true       FWDLATCH     1.11     No latch forward input     Forward and latch input true       UPENTER     1.10     No console jog forward input     Console jog forward true       UP     1.9     No motorised potentiometer UP<br>input     Motor stopped potentiometer UP       JOGFWD     1.8     No jog forward input     Console UP input detected       CONUP     1.7     No console UP input     Console UP input detected       REVERSE     1.6     No reverse input     Reverse and latch input true       DOWN     1.3     No motorised potentiometer     Motorised potentiometer     Motorised potentiometer DOWN       DOWN     1.3     No motorised potentiometer     Motorised potentiometer     Motorised potentiometer       JOGREV     1.2     No jog reverse input     Console DOWN input true     Console DOWN input true       REMOTE_T     1.0     Local control     Remote control     Remote control                                                                                                    | INITDONE    | 1.15              | Initialisation incomplete          | Initialisation complete            |
| STOPBAR     1.13     Motor permitted to start     Motor stopping or stopped.       FORWARD     1.12     No forward input     Forward input true       FWDLATCH     1.11     No latch forward input     Forward and latch input true       UPENTER     1.10     No console jog forward input     Console jog forward true       UP     1.9     No motorised potentiometer UP<br>input     Motorised potentiometer UP       JOGFWD     1.8     No jog forward input     Jog forward input true       CONUP     1.7     No console UP input     Console UP input detected       REVERSE     1.6     No reverse input     Reverse and latch input true       DOWNENTER     1.4     No console jog reverse input     Reverse and latch input true       DOWN     1.3     No motorised potentiometer     Motorised potentiometer DOWN       JOGREV     1.2     No jog reverse input     Console DOWN input true       CONDOWN     1.1     No console DOWN input     Console DOWN input true       REMOTE_T     1.0     Local control     Remote control       AR_FAIL     2.15     A/R has not failed     Drive in ESO mode <td>ESO</td> <td>1.14</td> <td>No ESO input</td> <td>ESO input true</td>                                                                                                    | ESO         | 1.14              | No ESO input                       | ESO input true                     |
| FORWARD     1.12     No forward input     Forward input true       FWDLATCH     1.11     No latch forward input     Forward and latch input true       UPENTER     1.10     No console jog forward input     Console jog forward input       UP     1.9     No motorised potentiometer UP<br>input     Motorised potentiometer UP     Motorised potentiometer UP input       JOGFWD     1.8     No gog forward input     Jog forward input true       CONUP     1.7     No console UP input     Console UP input detected       REVERSE     1.6     No reverse input     Reverse input true       DOWNETR     1.4     No console jog reverse input     Console reverse jog input true       DOWN     1.3     No motorised potentiometer     Motorised potentiometer DOWN       JOGREV     1.2     No jog reverse input     Console reverse input true       CONDOWN     1.1     No console DOWN input     Console DOWN input true       REMOTE_T     1.0     Local control     Remote control       AR_FAIL     2.15     A/R has not failed     Drive failed to A/R       SWITCHING     2.14     No output switching                                                                                                    | STOPBAR     | 1.13              | Motor permitted to start           | Motor stopping or stopped.         |
| FWDLATCH     1.11     No latch forward input     Forward and latch input true       UPENTER     1.10     No console jog forward input     Console jog forward true       UP     1.9     No motorised potentiometer UP<br>input     Motorised potentiometer UP     Motorised potentiometer UP input<br>true       JOGFWD     1.8     No jog forward input     Jog forward input true     Jog forward input true       CONUP     1.7     No console UP input     Console UP input detected     Reverse input true       REVERSE     1.6     No reverse input     Reverse input true     Down       DOWN     1.3     No aconsole jog reverse input     Console reverse jog input true       DOWN     1.3     No motorised potentiometer<br>DOWN input     Motorised potentiometer DOWN<br>input     Motorised potentiometer DOWN<br>input true       JOGREV     1.2     No jog reverse input     Jog reverse input true       CONDOWN     1.1     No console DOWN input     Console DOWN input true       REMOTE_T     1.0     Local control     Remote control       AR_FALL     2.15     A/R has not failed     Drive in ESO mode       RAMP2ZERO     2.12     N                                                                                                    | FORWARD     | 1.12              | No forward input                   | Forward input true                 |
| UPENTER   1.10   No console jog forward input   Console jog forward true     UP   1.9   No motorised potentiometer UP<br>input   Motorised potentiometer UP<br>true   Motorised potentiometer UP input<br>true     JOGFWD   1.8   No jog forward input   Jog forward input true     CONUP   1.7   No console UP input   Console UP input detected     REVERSE   1.6   No reverse input   Reverse input true     DOWNENTER   1.4   No console jog reverse input   Console potentiometer DOWN     DOWN   1.3   No motorised potentiometer   Motorised potentiometer DOWN     JOGREV   1.2   No jog reverse input   Jog reverse input true     CONDOWN   1.1   No console DOWN input   Console DOWN input true     REMOTE_T   1.0   Local control   Remote control     AR_FAIL   2.14   No output switching   Output is switching     ESOMODE   2.13   Drive in normal mode   Drive in ESO mode     RAMP2ZERO   2.12   Not ramping to zero speed   Coasting     COASTING   2.11   Not coasting   Coasting     2.9 (reserved)   Interest potentiometer   Drive                                                                                                    | FWDLATCH    | 1.11              | No latch forward input             | Forward and latch input true       |
| UP     1.9     No motorised potentiometer UP<br>input     Motorised potentiometer UP<br>true       JOGFWD     1.8     No jog forward input     Jog forward input true       CONUP     1.7     No console UP input     Console UP input detected       REVERSE     1.6     No reverse input     Reverse and latch input true       REVLATCH     1.5     No latch reverse input     Reverse and latch input true       DOWNENTER     1.4     No console jog reverse input     Console reverse jog input true       DOWN     1.3     No motorised potentiometer<br>DOWN input     Motorised potentiometer DOWN input true       JOGREV     1.2     No jog reverse input     Jog reverse input true       CONDOWN     1.1     No console DOWN input     Console DOWN input true       REMOTE_T     1.0     Local control     Remote control       AR_FAIL     2.15     A/R has not failed     Drive in ESO mode       SWITCHING     2.14     No tramping to zero speed     Ramping to zero speed       COASTING     2.11     Not coasting     Coasting       2.10 (reserved)     Intro has not latched in reverse     Drive is latched in reverse                                                                                                    | UPENTER     | 1.10              | No console jog forward input       | Console jog forward true           |
| input     true       JOGFWD     1.8     No jog forward input     Jog forward input true       CONUP     1.7     No console UP input     Console UP input detected       REVERSE     1.6     No reverse input     Reverse input true       REVERSE     1.6     No reverse input     Reverse and latch input true       DOWN     1.5     No latch reverse input     Reverse and latch input true       DOWN     1.3     No motorised potentiometer     Motorised potentiometer DOWN       JOGREV     1.2     No jog reverse input     Jog reverse input true       CONDOWN     1.1     No console DOWN input     Console DOWN input true       REMOTE_T     1.0     Local control     Remote control       AR_FAIL     2.15     A/R has not failed     Drive failed to A/R       SWITCHING     2.14     No output switching     Output is switching       ESOMODE     2.13     Drive in normal mode     Drive in ESO mode       RAMP2ZERO     2.11     Not coasting     Coasting       2.9 (reserved)                                                                                                    | UP          | 1.9               | No motorised potentiometer UP      | Motorised potentiometer UP input   |
| JOGFWD1.8No jog forward inputJog forward input trueCONUP1.7No console UP inputConsole UP input detectedREVERSE1.6No reverse inputReverse input trueREVLATCH1.5No latch reverse inputReverse and latch input trueDOWNENTER1.4No console jog reverse inputConsole reverse jog input trueDOWN1.3No motorised potentiometerMotorised potentiometer DOWNJOGREV1.2No jog reverse inputJog reverse input trueCONDOWN1.1No console DOWN inputConsole DOWN input trueREMOTE_T1.0Local controlRemote controlAR_FAIL2.15A/R has not failedDrive failed to A/RSWITCHING2.14No output switchingOutput is switchingESOMODE2.13Drive in normal modeDrive in ESO modeRAMP2ZERO2.11Not coastingCoasting2.9 (reserved)2.9 (reserved)Imput has not latched in reverseLATCHREV2.8Drive has not latched in forward2.9 (reserved)2.7Drive has not latched in forwardT_RESET2.6No Reset from terminalsReset from terminalsPB_RESET2.5No Reset from PFReset from terminalsPB_RESET2.3No Reset from ARAR generated resetENABLED2.2Drive not enabledDrive enabledPOWEREDUP2.1Bus relay is not energisedBus relay is energised                                                                                                    |             |                   | input                              | true                               |
| CONUP   1.7   No console UP input   Console UP input detected     REVERSE   1.6   No reverse input   Reverse input true     REVLATCH   1.5   No latch reverse input   Reverse and latch input true     DOWNENTER   1.4   No console jog reverse input   Console reverse jog input true     DOWN   1.3   No motorised potentiometer   Motorised potentiometer DOWN input true     JOGREV   1.2   No jog reverse input   Jog reverse input true     CONDOWN   1.1   No console DOWN input   Console DOWN input true     REMOTE_T   1.0   Local control   Remote control     AR_FAIL   2.15   A/R has not failed   Drive failed to A/R     SWITCHING   2.14   No output switching   Output is switching     ESOMODE   2.13   Drive in normal mode   Drive in ESO mode     RAMP2ZERO   2.12   Not ramping to zero speed   Coasting     2.10 (reserved)                                                                                                    | JOGFWD      | 1.8               | No jog forward input               | Jog forward input true             |
| REVERSE   1.6   No reverse input   Reverse input true     REVLATCH   1.5   No latch reverse input   Reverse and latch input true     DOWNENTER   1.4   No console jog reverse input   Console reverse jog input true     DOWN   1.3   No motorised potentiometer   Motorised potentiometer DOWN     JOGREV   1.2   No jog reverse input   Jog reverse input true     CONDOWN   1.1   No console DOWN input   Console DOWN input true     REMOTE_T   1.0   Local control   Remote control     AR_FAIL   2.15   A/R has not failed   Drive failed to A/R     SWITCHING   2.14   No output switching   Output is switching     ESOMODE   2.13   Drive in normal mode   Drive in ESO mode     RAMP2ZERO   2.11   Not coasting   Coasting     2.10 (reserved)                                                                                                    | CONUP       | 1.7               | No console UP input                | Console UP input detected          |
| REVLATCH   1.5   No latch reverse input   Reverse and latch input true     DOWNENTER   1.4   No console jog reverse input   Console reverse jog input true     DOWN   1.3   No motorised potentiometer   Motorised potentiometer   Motorised potentiometer     JOGREV   1.2   No jog reverse input   Jog reverse input true   Jog reverse input true     CONDOWN   1.1   No console DOWN input   Console DOWN input true   Remote control     REMOTE_T   1.0   Local control   Remote control   Remote control     AR_FAIL   2.15   A/R has not failed   Drive failed to A/R     SWITCHING   2.14   No output switching   Output is switching     ESOMODE   2.13   Drive in normal mode   Drive in ESO mode     RAMP2ZERO   2.12   Not coasting   Coasting     2.10 (reserved)                                                                                                    | REVERSE     | 1.6               | No reverse input                   | Reverse input true                 |
| DOWNENTER1.4No console jog reverse inputConsole reverse jog input trueDOWN1.3No motorised potentiometer<br>DOWN inputMotorised potentiometer DOWN<br>input trueJOGREV1.2No jog reverse inputJog reverse input trueCONDOWN1.1No console DOWN inputConsole DOWN input trueREMOTE_T1.0Local controlRemote controlAR_FAIL2.15A/R has not failedDrive failed to A/RSWITCHING2.14No output switchingOutput is switchingESOMODE2.13Drive in normal modeDrive in ESO modeRAMP2ZERO2.12Not ramping to zero speedRamping to zero speedCOASTING2.11Not coastingCoasting2.9 (reserved)2.9 (reserved)LATCHREV2.8LATCHFWD2.7Drive has not latched in reverseDrive is latched in reverseLATCHFWD2.5No Reset from terminalsReset from terminalsPB_RESET2.4No reset from PFReset from stop push buttonPF_RESET2.3No Reset from ARAR generated resetENABLED2.2Drive not enabledDrive enabledPOWEREDUP2.1Bus relay is not energisedBus relay is energised                                                                                                    | REVLATCH    | 1.5               | No latch reverse input             | Reverse and latch input true       |
| DOWN1.3No motorised potentiometer<br>DOWN inputMotorised potentiometer DOWN<br>input trueJOGREV1.2No jog reverse inputJog reverse input trueCONDOWN1.1No console DOWN inputConsole DOWN input trueREMOTE_T1.0Local controlRemote controlAR_FAIL2.15A/R has not failedDrive failed to A/RSWITCHING2.14No output switchingOutput is switchingESOMODE2.13Drive in normal modeDrive in ESO modeRAMP2ZERO2.12Not ramping to zero speedRamping to zero speedCOASTING2.11Not coastingCoasting2.10 (reserved)2.10 (reserved)LATCHREVLATCHREV2.8Drive has not latched in reverseDrive is latched in forwardT_RESET2.6No Reset from terminalsReset from terminalsPB_RESET2.5No Reset from PFReset from terminalsPF_RESET2.4No reset from PFReset from PFAR_RESET2.3No Reset from ARAR generated resetENABLED2.2Drive not enabledDrive enabledPOWEREDUP2.1Bus relay is not energisedBus relay is energised                                                                                                    | DOWNENTER   | 1.4               | No console jog reverse input       | Console reverse jog input true     |
| JOGREV1.2No jog reverse inputJog reverse input trueCONDOWN1.1No console DOWN inputConsole DOWN input trueREMOTE_T1.0Local controlRemote controlAR_FAIL2.15A/R has not failedDrive failed to A/RSWITCHING2.14No output switchingOutput is switchingESOMODE2.13Drive in normal modeDrive in ESO modeRAMP2ZERO2.12Not ramping to zero speedRamping to zero speedCOASTING2.11Not coastingCoasting2.10 (reserved)2.9 (reserved)Image: Section 1.1 (Section 1.1 ( | DOWN        | 1.3               | No motorised potentiometer         | Motorised potentiometer DOWN       |
| JOGREV1.2No jog reverse inputJog reverse input trueCONDOWN1.1No console DOWN inputConsole DOWN input trueREMOTE_T1.0Local controlRemote controlAR_FAIL2.15A/R has not failedDrive failed to A/RSWITCHING2.14No output switchingOutput is switchingESOMODE2.13Drive in normal modeDrive in ESO modeRAMP2ZERO2.12Not ramping to zero speedRamping to zero speedCOASTING2.11Not coastingCoasting2.10 (reserved)2.9 (reserved)2.9 (reserved)LATCHREV2.8Drive has not latched in reverseDrive is latched in forwardT_RESET2.6No Reset from terminalsReset from terminalsPB_RESET2.5No Reset from push buttonReset from stop push buttonPF_RESET2.4No reset from PFReset from PFAR_RESET2.3No Reset from ARAR generated resetENABLED2.2Drive not enabledDrive enabledPOWEREDUP2.1Bus relay is not energisedBus relay is energised                                                                                                    |             |                   | DOWN input                         | input true                         |
| CONDOWN1.1No console DOWN inputConsole DOWN inputREMOTE_T1.0Local controlRemote controlAR_FAIL2.15A/R has not failedDrive failed to A/RSWITCHING2.14No output switchingOutput is switchingESOMODE2.13Drive in normal modeDrive in ESO modeRAMP2ZERO2.12Not ramping to zero speedRamping to zero speedCOASTING2.11Not coastingCoasting2.10 (reserved)2.9 (reserved)2.9 (reserved)LATCHREV2.8Drive has not latched in reverseDrive is latched in reverseLATCHFWD2.7Drive has not latched in forwardDrive is latched in forwardT_RESET2.6No Reset from terminalsReset from terminalsPB_RESET2.5No Reset from PFReset from stop push buttonPF_RESET2.3No Reset from PFReset from PFAR_RESET2.2Drive not enabledDrive enabledPOWEREDUP2.1Bus relay is not energisedBus relay is energised                                                                                                    | JOGREV      | 1.2               | No jog reverse input               | Jog reverse input true             |
| REMOTE_11.0Local controlRemote controlAR_FAIL2.15A/R has not failedDrive failed to A/RSWITCHING2.14No output switchingOutput is switchingESOMODE2.13Drive in normal modeDrive in ESO modeRAMP2ZERO2.12Not ramping to zero speedRamping to zero speedCOASTING2.11Not coastingCoasting2.10 (reserved)2.9 (reserved)2.9 (reserved)LATCHREV2.8Drive has not latched in reverseDrive is latched in reverseLATCHFWD2.7Drive has not latched in forwardDrive is latched in forwardT_RESET2.6No Reset from terminalsReset from terminalsPB_RESET2.5No Reset from push buttonReset from stop push buttonPF_RESET2.3No Reset from ARAR generated resetENABLED2.2Drive not enabledDrive enabledPOWEREDUP2.1Bus relay is not energisedBus relay is energised                                                                                                    |             | 1.1               | No console DOWN input              | Console DOWN input true            |
| AR_FAIL   2.15   A/R has not failed   Drive failed to A/R     SWITCHING   2.14   No output switching   Output is switching     ESOMODE   2.13   Drive in normal mode   Drive in ESO mode     RAMP2ZERO   2.12   Not ramping to zero speed   Ramping to zero speed     COASTING   2.11   Not coasting   Coasting     2.10 (reserved)   2.9 (reserved)   2.9 (reserved)     LATCHREV   2.8   Drive has not latched in reverse   Drive is latched in forward     T_RESET   2.6   No Reset from terminals   Reset from terminals     PB_RESET   2.5   No Reset from push button   Reset from stop push button     PF_RESET   2.3   No Reset from AR   AR generated reset     ENABLED   2.2   Drive not enabled   Drive enabled     POWEREDUP   2.1   Bus relay is not energised   Bus relay is energised                                                                                                    | REMOTE_T    | 1.0               | Local control                      | Remote control                     |
| SWITCHING2.14No output switchingOutput is switchingESOMODE2.13Drive in normal modeDrive in ESO modeRAMP2ZERO2.12Not ramping to zero speedRamping to zero speedCOASTING2.11Not coastingCoasting2.10 (reserved)2.9 (reserved)2.9 (reserved)LATCHREV2.8Drive has not latched in reverseDrive is latched in reverseLATCHFWD2.7Drive has not latched in forwardDrive is latched in forwardT_RESET2.6No Reset from terminalsReset from terminalsPB_RESET2.5No Reset from push buttonReset from stop push buttonPF_RESET2.3No Reset from ARAR generated resetENABLED2.2Drive not enabledDrive enabledPOWEREDUP2.1Bus relay is not energisedBus relay is energised                                                                                                    | AR_FAIL     | 2.15              | A/R has not failed                 | Drive failed to A/R                |
| ESOMODE   2.13   Drive in normal mode   Drive in ESO mode     RAMP2ZERO   2.12   Not ramping to zero speed   Ramping to zero speed     COASTING   2.11   Not coasting   Coasting     2.10 (reserved)   2.9 (reserved)                                                                                                    | SWITCHING   | 2.14              | No output switching                | Output is switching                |
| RAMP2ZERO   2.12   Not ramping to zero speed   Ramping to zero speed     COASTING   2.11   Not coasting   Coasting     2.10 (reserved)   2.9 (reserved)   2.9 (reserved)     LATCHREV   2.8   Drive has not latched in reverse   Drive is latched in reverse     LATCHFWD   2.7   Drive has not latched in forward   Drive is latched in forward     T_RESET   2.6   No Reset from terminals   Reset from terminals     PB_RESET   2.5   No Reset from push button   Reset from stop push button     PF_RESET   2.4   No reset from PF   Reset from PF     AR_RESET   2.3   No Reset from AR   AR generated reset     ENABLED   2.2   Drive not enabled   Drive enabled     POWEREDUP   2.1   Bus relay is not energised   Bus relay is energised                                                                                                    | ESOMODE     | 2.13              | Drive in normal mode               | Drive in ESO mode                  |
| COASTING   2.11   Not coasting   Coasting     2.10 (reserved)   2.9 (reserved)   2.9 (reserved)     LATCHREV   2.8   Drive has not latched in reverse   Drive is latched in reverse     LATCHFWD   2.7   Drive has not latched in forward   Drive is latched in forward     T_RESET   2.6   No Reset from terminals   Reset from terminals     PB_RESET   2.5   No Reset from push button   Reset from stop push button     PF_RESET   2.4   No reset from PF   Reset from PF     AR_RESET   2.3   No Reset from AR   AR generated reset     ENABLED   2.2   Drive not enabled   Drive enabled     POWEREDUP   2.1   Bus relay is not energised   Bus relay is energised                                                                                                    | RAMPZZERU   | 2.12              | Not ramping to zero speed          | Ramping to zero speed              |
| 2.10 (reserved)   2.9 (reserved)     LATCHREV   2.8   Drive has not latched in reverse   Drive is latched in reverse     LATCHFWD   2.7   Drive has not latched in forward   Drive is latched in forward     T_RESET   2.6   No Reset from terminals   Reset from terminals     PB_RESET   2.5   No Reset from push button   Reset from stop push button     PF_RESET   2.4   No reset from PF   Reset from PF     AR_RESET   2.3   No Reset from AR   AR generated reset     ENABLED   2.2   Drive not enabled   Drive enabled     POWEREDUP   2.1   Bus relay is not energised   Bus relay is energised                                                                                                    | COASTING    | 2.11              | Not coasting                       | Coasting                           |
| LATCHREV   2.8   Drive has not latched in reverse   Drive is latched in reverse     LATCHFWD   2.7   Drive has not latched in forward   Drive is latched in forward     T_RESET   2.6   No Reset from terminals   Reset from terminals     PB_RESET   2.5   No Reset from push button   Reset from stop push button     PF_RESET   2.4   No reset from PF   Reset from PF     AR_RESET   2.3   No Reset from AR   AR generated reset     ENABLED   2.2   Drive not enabled   Drive enabled     POWEREDUP   2.1   Bus relay is not energised   Bus relay is energised                                                                                                    |             | 2.10 (reserved)   |                                    |                                    |
| LATCHREV   2.6   Drive has not latched in reverse   Drive is latched in reverse     LATCHFWD   2.7   Drive has not latched in forward   Drive is latched in forward     T_RESET   2.6   No Reset from terminals   Reset from terminals     PB_RESET   2.5   No Reset from push button   Reset from stop push button     PF_RESET   2.4   No reset from PF   Reset from PF     AR_RESET   2.3   No Reset from AR   AR generated reset     ENABLED   2.2   Drive not enabled   Drive enabled     POWEREDUP   2.1   Bus relay is not energised   Bus relay is energised     BUSCHARGED   2.0   Bus has not been charged   Bus has been charged                                                                                                    |             | 2.9 (reserved)    | Drive has not latehod in reverse   | Drive is letabed in reverse        |
| LATCHPWD   2.7   Drive has not latched in forward   Drive is latched in forward     T_RESET   2.6   No Reset from terminals   Reset from terminals     PB_RESET   2.5   No Reset from push button   Reset from stop push button     PF_RESET   2.4   No reset from PF   Reset from PF     AR_RESET   2.3   No Reset from AR   AR generated reset     ENABLED   2.2   Drive not enabled   Drive enabled     POWEREDUP   2.1   Bus relay is not energised   Bus relay is energised     BUSCHARGED   2.0   Bus has not been charged   Bus has been charged                                                                                                    |             | 2.0               | Drive has not latched in ferward   | Drive is latched in ferward        |
| PB_RESET   2.0   No Reset from terminals   Reset from terminals     PB_RESET   2.5   No Reset from push button   Reset from stop push button     PF_RESET   2.4   No reset from PF   Reset from PF     AR_RESET   2.3   No Reset from AR   AR generated reset     ENABLED   2.2   Drive not enabled   Drive enabled     POWEREDUP   2.1   Bus relay is not energised   Bus relay is energised     BUSCHARGED   2.0   Bus has not been charged   Bus has been charged                                                                                                    |             | 2.1               | No Posot from terminolo            | Poset from terminels               |
| PF_RESET 2.3 No reset from PF Reset from PF   AR_RESET 2.3 No Reset from AR AR generated reset   ENABLED 2.2 Drive not enabled Drive enabled   POWEREDUP 2.1 Bus relay is not energised Bus relay is energised   BUSCHARGED 2.0 Bus has not been charged Bus has been charged                                                                                                    | DB DECET    | 2.0               | No Posot from push button          | Reset from stop puck button        |
| PT_NESE1 2.4 No reset from PF Reset from PF   AR_RESET 2.3 No Reset from AR AR generated reset   ENABLED 2.2 Drive not enabled Drive enabled   POWEREDUP 2.1 Bus relay is not energised Bus relay is energised   BUSCHARGED 2.0 Bus has not been charged Bus has been charged                                                                                                    | DE DEQET    | 2.0               | No reset from PE                   | Reset from PE                      |
| ENABLED 2.2 Drive not enabled Drive enabled   POWEREDUP 2.1 Bus relay is not energised Bus relay is energised   BUSCHARGED 2.0 Bus has not been charged Bus has been charged                                                                                                    | AP PEGET    | <u>∠.4</u><br>2.2 |                                    | AP generated reset                 |
| ENABLED 2.2 Drive not enabled Drive enabled   POWEREDUP 2.1 Bus relay is not energised Bus relay is energised   BLISCHARGED 2.0 Bus has not been charged Bus has been charged                                                                                                    |             | 2.0               | Drive not enabled                  | Drive opphied                      |
| I OWLINEDOI 2.1 Dus relay is not ellergised Dus relay is ellergised   BLISCHARGED 2.0 Bus has not been charged Bus has been charged                                                                                                    |             | 2.2               | Bus relay is not energized         | Bus relay is energized             |
|                                                                                                    |             | 2.1               | Bus has not been charged           | Bus has been charged               |

| Flag symbol   | Word.bit       | WHEN CLEARED                                 | WHEN SET                       |
|---------------|----------------|----------------------------------------------|--------------------------------|
| TRIPPENDING   | 3.15           | No trip waiting                              | There is a trip waiting        |
| JOGSELECT1    | 3.14           | Using JOG REVERSE reference                  | Using JOG FORWARD reference    |
| JOGSELECT2    | 3.13           | No JOG reference required                    | A JOG reference required       |
| REFSELECT     | 3.12           | Zero reference is required                   | A reference is required        |
| REVERSEDIR    | 3.11           | Stopped or forward operation                 | Reverse operation              |
| BIPOLARREF    | 3.10           | Unipolar reference                           | Bipolar reference required     |
| ΜΟΤΡΟΤUΡ      | 3.9            | No motorised potentiometer<br>speed increase | Increasing motorised pot speed |
| MOTPOTDOWN    | 3.8            | No motorised potentiometer<br>speed decrease | Decreasing motorised pot speed |
| MOTPOTEDGE    | 3.7            | No MOTPOTUP/                                 | Negative MOTPOTUP/             |
|               |                | MOTPOTDOWN edge                              | MOTPOTDOWN edge                |
| STARTPULSE    | 3.6            | Drive stopped or running                     | Drive required to start        |
| PWRBDBAD      | 3.5            | S/W supports power board                     | Power Board Not Supported      |
| ESOSTRESSED   | 3.4            | No ESO stress since power on                 | ESO has been stressed          |
| STSUPDPENDING | 3.3            | No status message waiting                    | Status message waiting         |
| RUNDISPLAY    | 3.2            | Display is in menu mode                      | Display is in run mode         |
| PFCONDITION   | 3.1            | Power OK                                     | Power Fail                     |
|               | 3.0 (reserved) |                                              |                                |
| OPTION 0      | 4.15           | Option not present                           | Option present                 |
| OPTION 1      | 4.14           | Option not present                           | Option present                 |
| OPTION 2      | 4.13           | Option not present                           | Option present                 |
| OPTION 3      | 4.12           | Option not present                           | Option present                 |
| OPTION 4      | 4.11           | Option not present                           | Option present                 |
| OPTION 5      | 4.10           | Option not present                           | Option present                 |
| OPTION 6      | 4.9            | Option not present                           | Option present                 |
| OPTION 7      | 4.8            | Option not present                           | Option present                 |
| OPTION 8      | 4.7            | Option not present                           | Option present                 |
| OPTION 9      | 4.6            | Option not present                           | Option present                 |
| OPTION 10     | 4.5            | Option not present                           | Option present                 |
| OPTION 11     | 4.4            | Option not present                           | Option present                 |
| OPTION 12     | 4.3            | Option not present                           | Option present                 |
| OPTION 13     | 4.2            | Option not present                           | Option present                 |
| OPTION 14     | 4.1            | Option not present                           | Option present                 |
| OPTION 15     | 4.0            | Option not present                           | Option present                 |

### **MSC-3 POINT DESCRIPTION DETAIL**

### Analog Input 1 – Speed

Indicates the actual output frequency of the drive in hertz as displayed on the MSC-3 console. Factors that control the speed include, C02 MAX Hz and the drive configuration.

### Analog Input 2 – Load

This is the relative motor load measured in percentage as displayed on the MSC-3 console. The factors that affect the percentage load reading include the motor nameplate information such as B02 MOTOR AMPS and actual current drawn by the motor.

### Analog Input 3 – Current

This indicates the drive output current in amperes as displayed on the MSC-3 console. The factors that affect the current reading include the drive rating and actual load on the drive.

### Analog Input 4 – Power

This indicates the drive output power in kilowatt as displayed on the MSC-3 console. The factors that affect the Power reading include the drive rating and actual load on the drive.

### Analog Input 5 – PID Feedback

This is the analog input on the option board 1, which may be set for voltage or current input by the on board switch combination. This input may be used as an additional speed reference or used in conjunction with the in built PID controller as the process variable. The factors that may affect the PID Feed back reading is the rescaling of the analog input via P23 Ref at 0% and P24 Ref at 100% and the input signal.

### Analog Input 6 – Control Board Reference

This is the analog input speed reference on the control board. The factors that may affect the Control Board Reference reading is the scaling of the analog input via R01 Ref at 0% and R02 Ref at 100% and the input signal.

### Binary Input 1 – Run

Indicates that the drive is running in either forward or reverse direction.

#### **Binary Input 2 – Trip**

Indicates the presence of a trip that has stopped the output of the drive.

### Binary Input 3 – ESO

Indicates that the MSC3 is in the essential services mode.

#### **Binary Input 4 – Proof**

Indicates that the MSC-3 is enabled and not tripped.

#### Binary Input 5 – A/R Fail

Indicates that the drive could not auto restart as all restarts have been exhausted. Parameters that govern Auto Restart are adjustable through the MSC-3 console.

#### **Binary Input 6 – Forward**

Indicates that the motor is running in the forward direction.

#### **Binary Input 7 – Reverse**

Indicates that the motor is running in the reverse direction.

### Analog Output 1 – Speed Reference (K22 COMMS PRESET)

Writing values to this output permits speed control by the Metasys N2 system. In most cases, for Speed control by the Metasys N2 system, the F01 REMOTE reference must be set to K22 COMMS PRESET. This is done through the MSC-3 console. Also the remote terminal must be wired in. Refer to the MSC-3 Instruction manual for details on remote wiring.

### Binary Output 1 – Forward

Setting this output high or energised will command the MSC-3 to run the motor in the forward direction and when low or de-energised, the motor will stop running (non-latching).

### **Binary Output 2 – Reverse**

Setting this output high or energised will command the MSC-3 to run the motor in the reverse direction and when low or de-energised, the motor will stop running (non-latching).

#### Binary Output 3 – Reset

This output when energised will attempt to reset a trip condition.

### Binary Output 4 – ESO

Setting this output high or energised, the MSC-3 will operate in essential services override (ESO). Note: ESO mode will use the reference defined by the F03 ESO setting of the MSC-3.

#### Internal Integer 1,2,3,4 or Drive Status Flag Reg 0,1,2,3 respectively

This is the collection of flags that give more detail of the operating conditions of the MSC-3. For example ADI1 may be accessed to determine a specific trip condition, when the MSC-3 has tripped. Table 2 lists the flags and their respective meanings.

Australian Manufacturers

# ZENER ELECTRIC PTY LIMITED

ACN 001 595 428

DELIVERY ADDRESS 366 Horsley Road MILPERRA NSW 2214 AUSTRALIA POSTAL ADDRESS P.O. Box 4462 MILPERRA DC NSW 1891 AUSTRALIA

Tel: +61–2 – 9795 3600 Fax: +61-2 – 9795 3611 Email: zener@zener.net

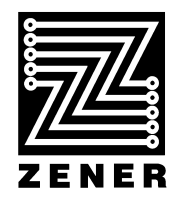

http://www.zener.net ©Zener Electric Pty Limited IM00091 29 January 2001